## Spezielle Einstellungen für SOFTBUCH unter Windows 2000

Unter bestimmten Voraussetzungen kann es generell beim Betrieb von DOS-Programmen unter Windows 2000 vorkommen, daß die Darstellung z.B. im Vollbildschirmmodus nur auf der oberen Bildschirmhälfte bzw. in der oberen Fensterhälfte erscheint.

## **Abhilfe**

Bitte beachten Sie bei der nachfolgenden Beschreibung unbedingt die genaue Vorgehensweise, da bei einer normalen, einfachen Einstellung die Werte der Fensterhöhe nicht korrekt von Windows 2000 übernommen werden.

- 1. Öffnen Sie das Kontextmenü von SOFTBUCH, indem Sie mit der rechten Maustaste auf Ihr Symbol für SOFTBUCH klicken, das Sie auf dem Bildschirmhintergrund angelegt haben. (Zum Anlegen einer Verknüpfung (Symbol) auf dem Bildschirmhintergrund beachten Sie bitte unser gelbes Infoblatt "SOFTBUCH (DOS) unter Windows….".)
- 2. Vergewissern Sie sich, daß unter "Eigenschaften / Bildschirm / Darstellung" die Darstellung "Vollbild" gewählt ist. Schließen Sie die "Eigenschaften" mit "OK".
- 3. Starten Sie nun SOFTBUCH durch Doppelklick auf das Symbol. Das Programm sollte nun im Vollbildschirmmodus erscheinen.
- 4. Drücken Sie nun die Tastenkombination "ALT + ENTER". SOFTBUCH sollte nun in den Fenstermodus umgeschaltet werden.
- 5. Klicken Sie nun mit der rechten Maustaste in die Windows-Titelleiste des Fensters von SOFTBUCH. Es sollte nun wieder das Kontextmenü erscheinen.
- 6. Klicken Sie mit der linken Maustaste auf Eigenschaften. Daraufhin öffnet sich das Fenster mit den Eigenschaften.
- 7. Wählen Sie nun das Register "Layout" aus.
- 8. Stellen Sie nun sowohl unter "Fensterpuffergröße" als auch unter "Fenstergröße" die Höhe auf "**25**" ein.
- 9. Schließen Sie das Fenster mit "OK".
- 10. Abschließend sollte noch die Abfrage erscheinen, ob die Eigenschaften nur für das aktuelle Fenster oder für alle Fenster mit gleichem Namen gelten sollen. Wählen Sie bitte den Punkt "Eigenschaften gelten für alle Fenster mit gleichem Namen" und schließen Sie das Fenster wieder mit "OK".
- 11. Schalten Sie nun wieder mit der Tastenkombination "ALT + ENTER" wieder in den Vollbildschirmmodus zurück.

SOFTBUCH sollte jetzt wieder normal angezeigt werden.

Stand 10/2001; Irrtümer/Änderungen vorbehalten

SOFTBUCH ist ein eingetragener Markenname der MC Software GmbH Windows ist ein Warenzeichen der Microsoft Corporation

MC Software GmbH Bodenseestraße 216 81243 München Tel. 089 – 87128451 Fax: 089 – 87128454